## INS-(3.6-5.0)LV-EUA1

## **Parallel Inverters**

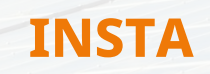

## 7. Pre- prepare Firmware Upgrade before parallel

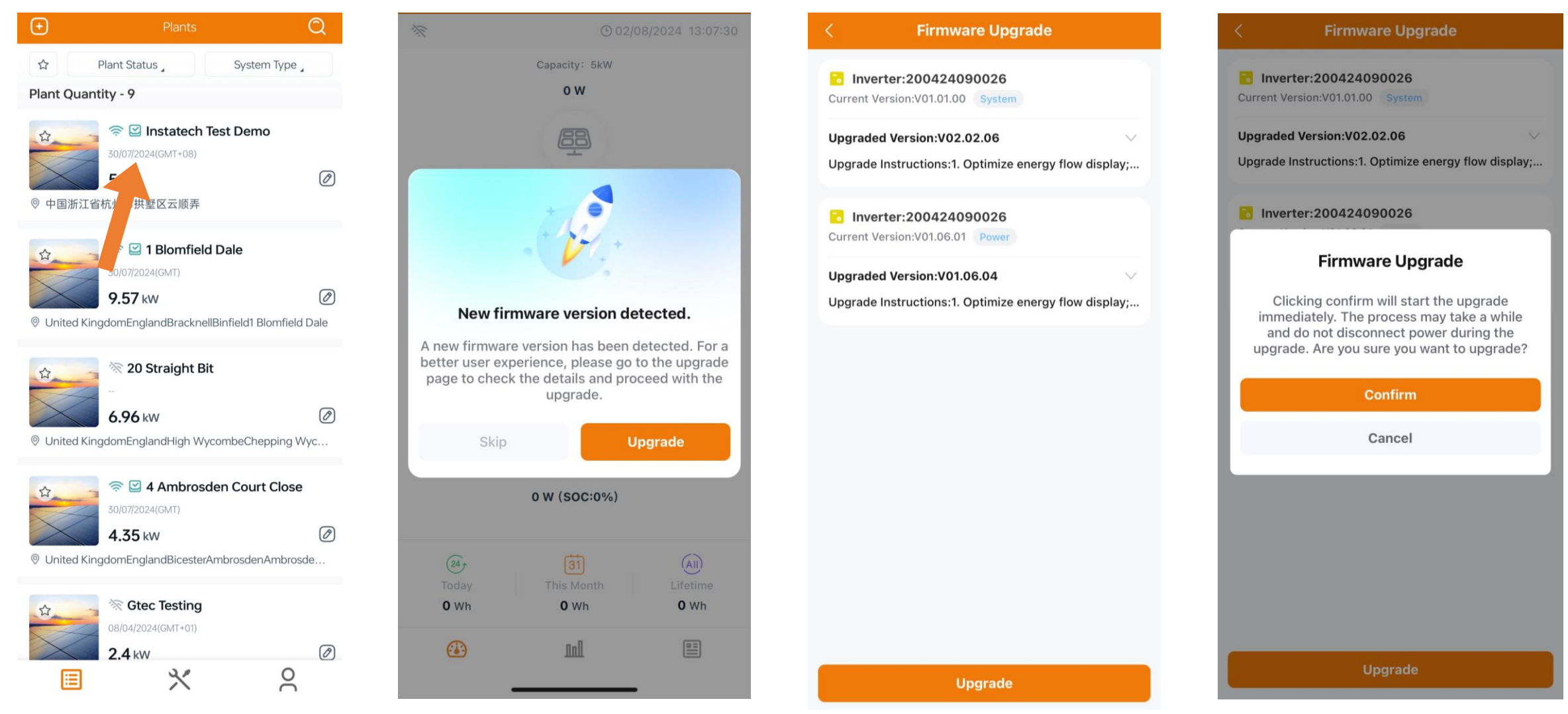

Note: 1) Before connecting parallel port, please update the firmware of inverter separately one by one;

2) Please make sure that the PV or the battery is working(bus voltage of inverter is fine) while updating;

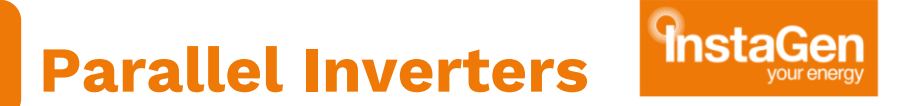

LINE DIAGRAM FOR 2 PARALLEL INVERTERS | VERSION 01 SCENARIO 1: DC COUPLING SYSTEM FOR ON-GRID APPLICATION

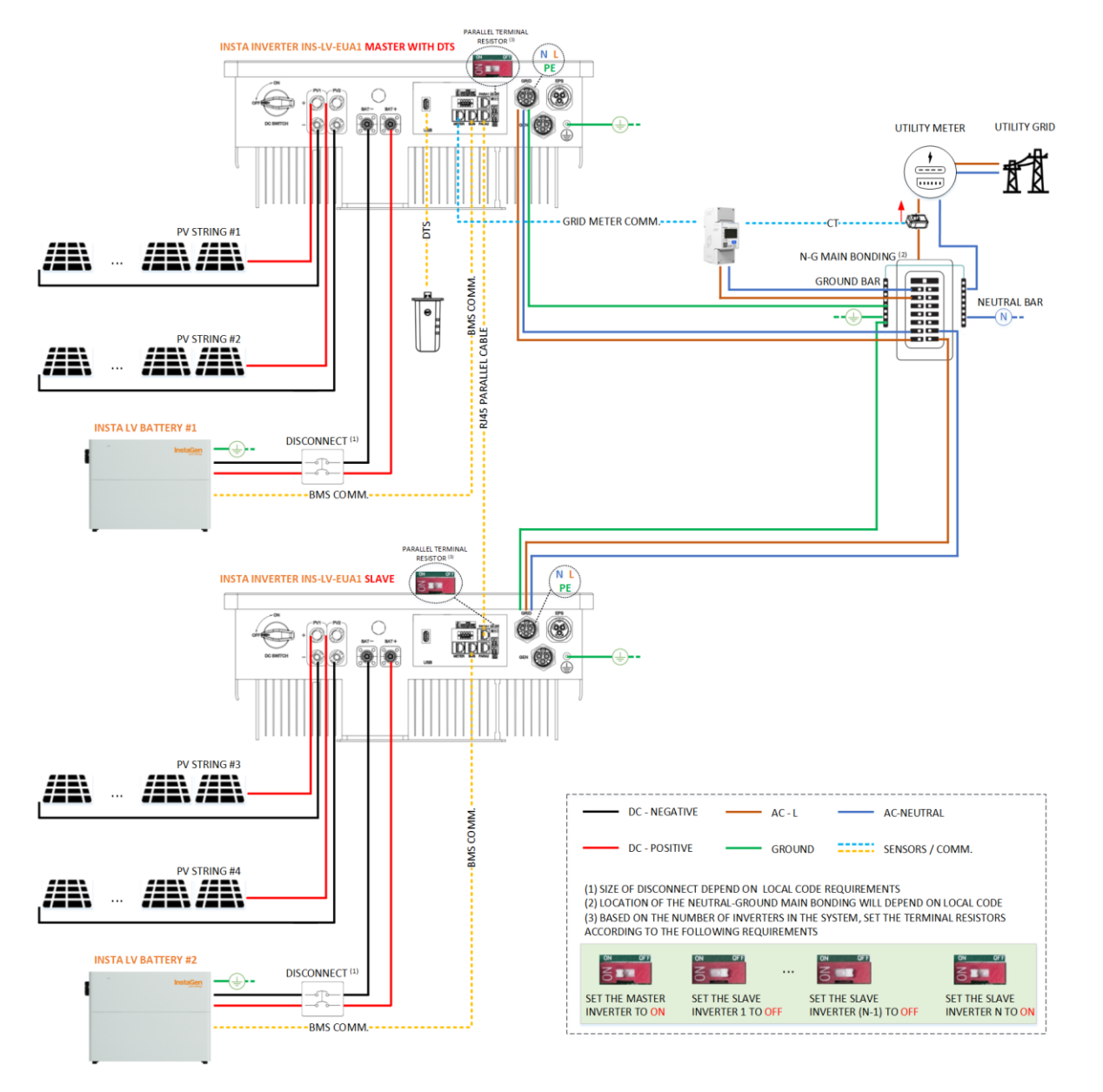

## **Connect Multiple Inverters**

As shown in the figure, parallel operation is performed through the PARA1/PARA2 interface. When inverters are used in

parallel, the first and the last inverters are "ON", and the others are "OFF".

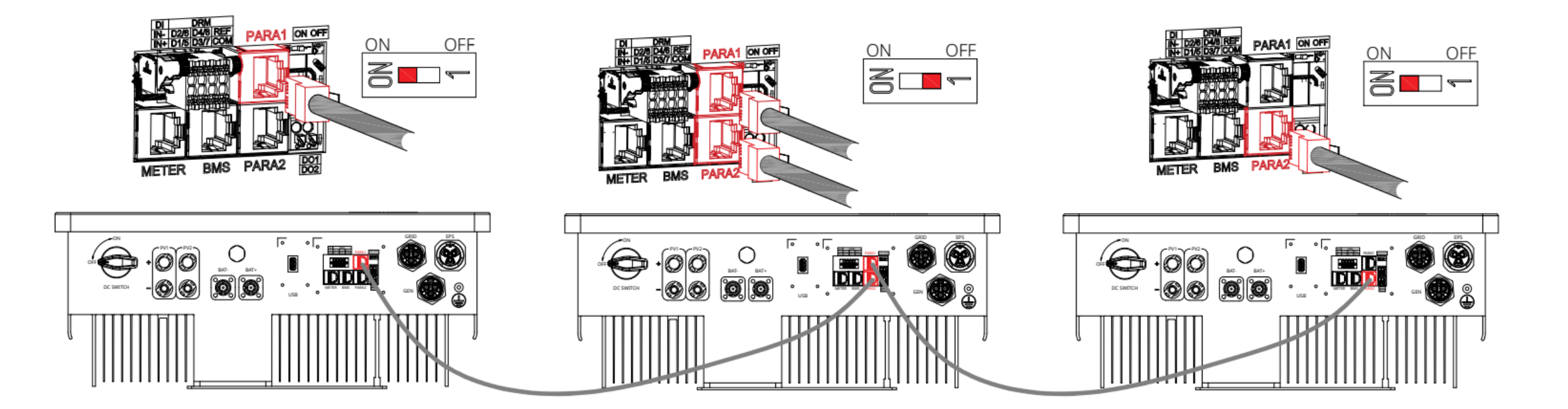

### **APP configuration Steps for parallel Inverters**

- 1 Account login
- 2.1 Network Config: Connect to the DTS
- 2.2 Network Config: Connect to the Server
- **3** Configure devices
- **3.1** Networking (Attention)
- **3.2 Configure devices: Battery (Attention)**
- **3.3 Configure devices: Grid-system**
- **3.4 Configure devices: Grid-safety**
- **3.5 Configure devices: Meter**
- **3.6 Configure devices: Generator (Optional)**
- 4 Battery Smart Control
- 5 Auto Test
- 6.1 Create a Plant: Add Plant
- 6.2 Create a Plant: Add Owner
- 6.3 Create a Plant: Add device and settings
- 7 Firmware upgrade

## 1. Account login

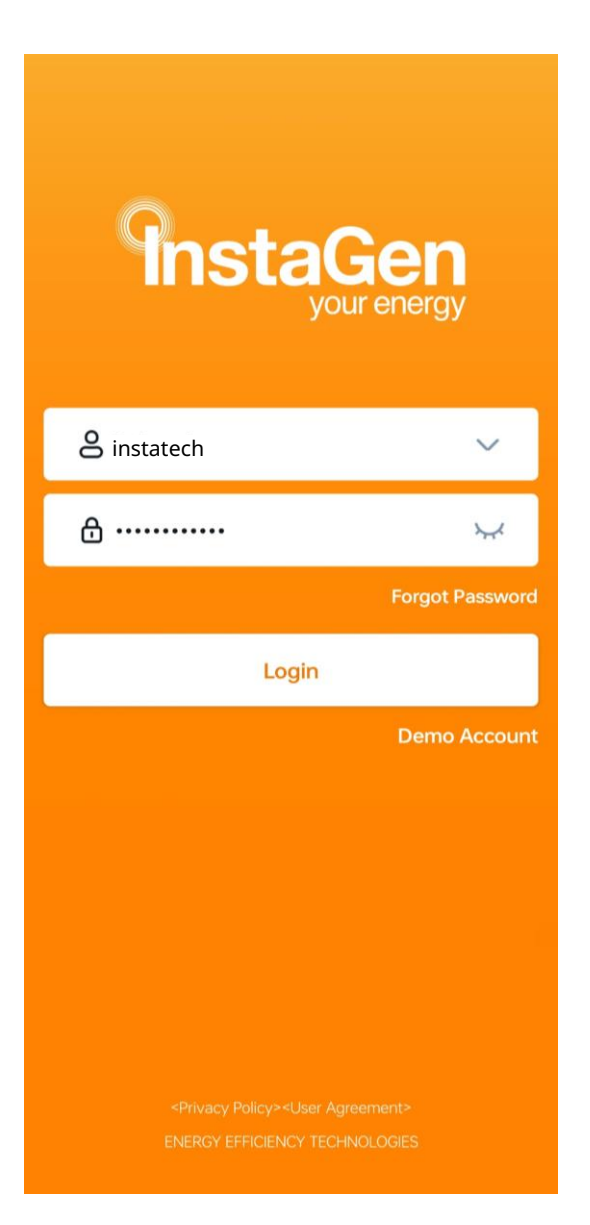

## **2.1 Network Config: Connect to the DTS**

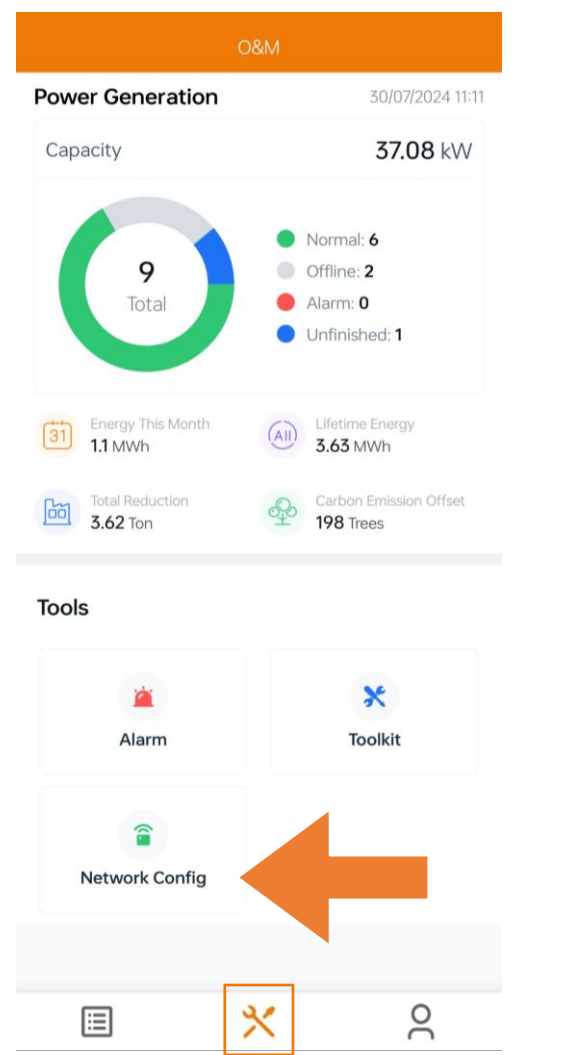

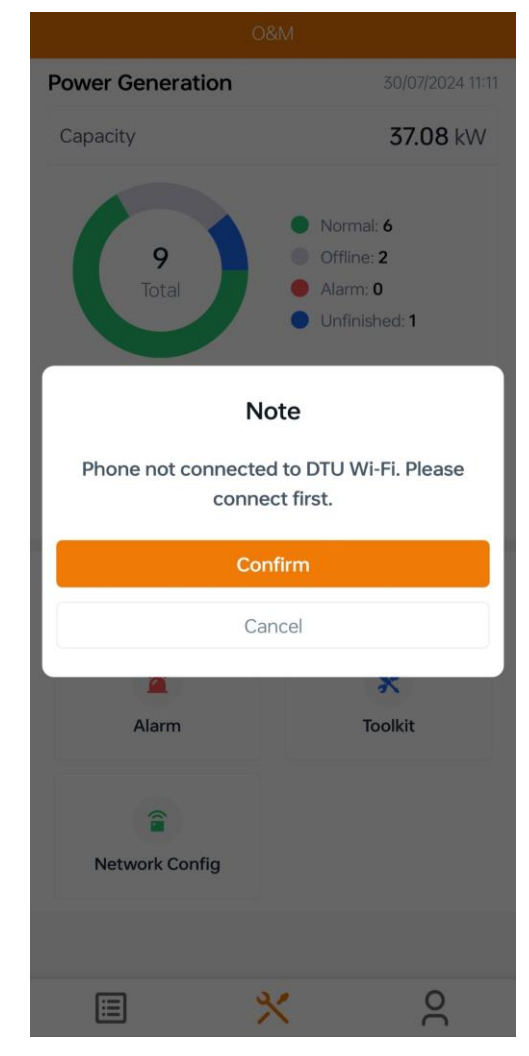

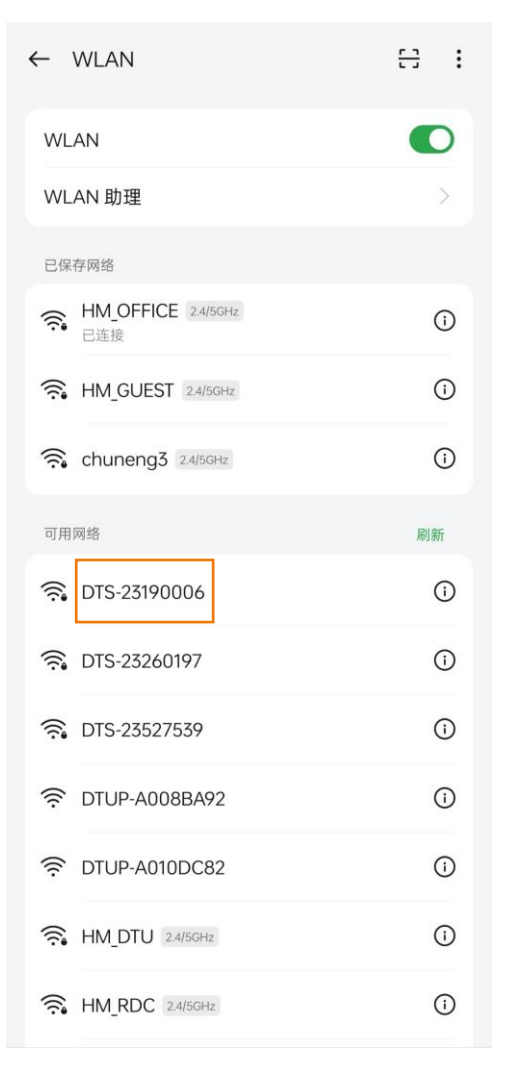

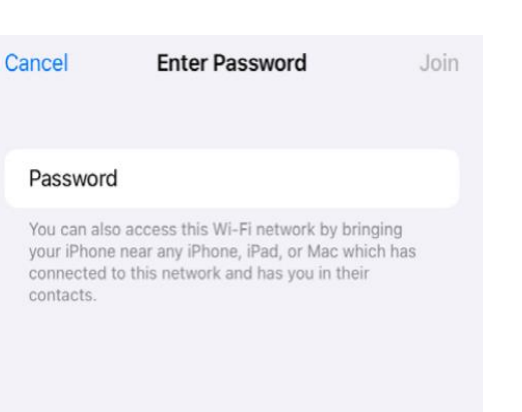

Choose the wireless network of DTS with a serial number like "DTS-22480680" and enter the default

#### password "ESS12345" to connect DTS.

## **2.2 Network Config: Connect to the Server**

| K Network Config                             |          |
|----------------------------------------------|----------|
| DTU AP Password Setting                      | >        |
| Wi-Fi                                        |          |
| Please select a WiFi network and enter the p | assword. |
| Wi-Fi chuneng3<br>Password                   | ~        |
| Send to DTU                                  |          |
|                                              |          |
|                                              |          |
|                                              |          |
|                                              |          |
|                                              |          |
|                                              |          |

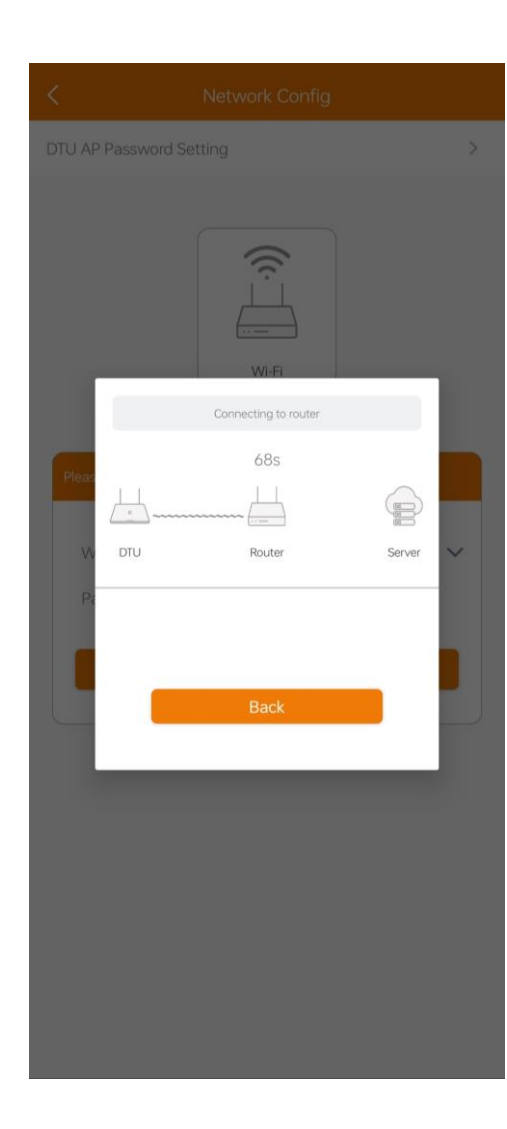

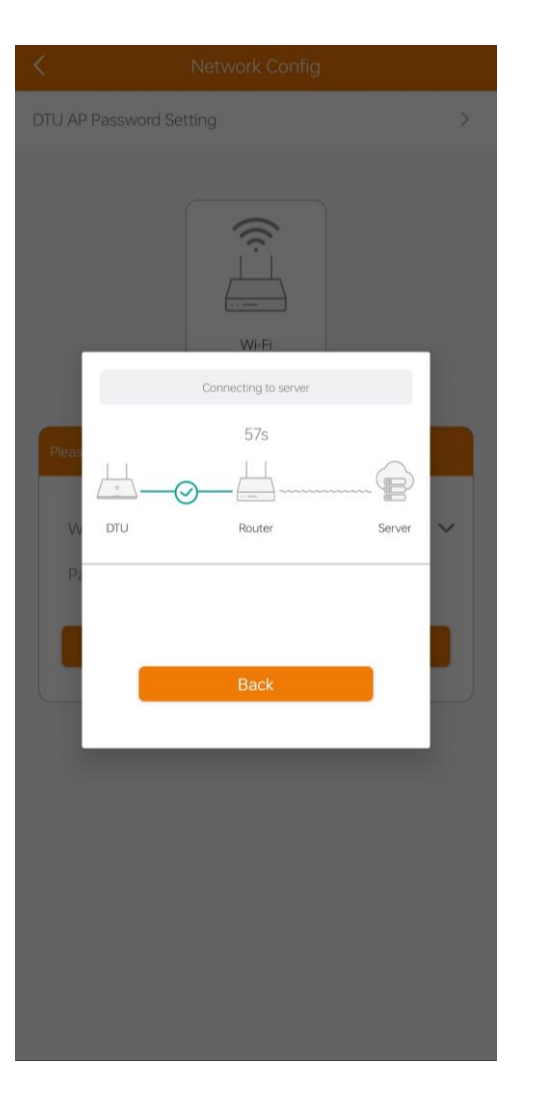

|   | Connection Succeeded<br>56s                                                                                                    |   |
|---|----------------------------------------------------------------------------------------------------|---|
| W | DTU Router Server                                                                                                    | ~ |
|   | Networking Status Connection soucceased<br>Network Quality: 100%<br>Are you connected to the server; Connection<br>Succeeded<br>Time to connect to the server; 30/07/2024 11:17:35 |   |
|   | Reconfigure Finish                                                                                                    |   |
|   |                                                                                                    |   |
|   |                                                                                                    |   |
|   |                                                                                                    |   |

## **3. Configure devices**

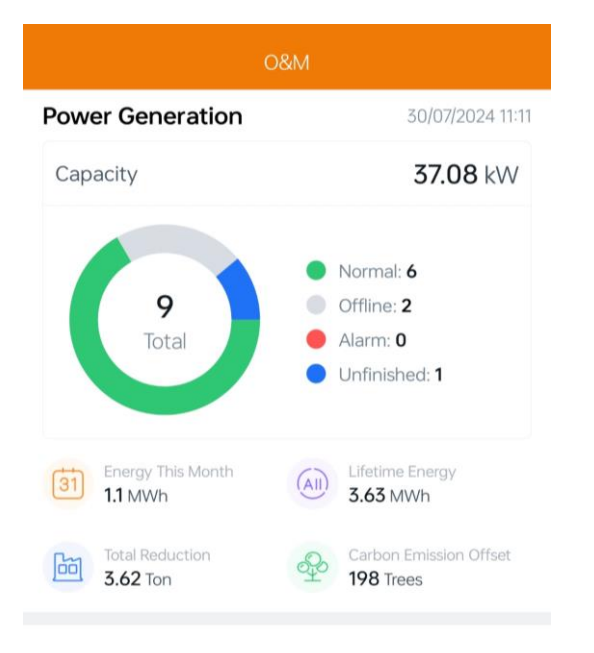

Tools

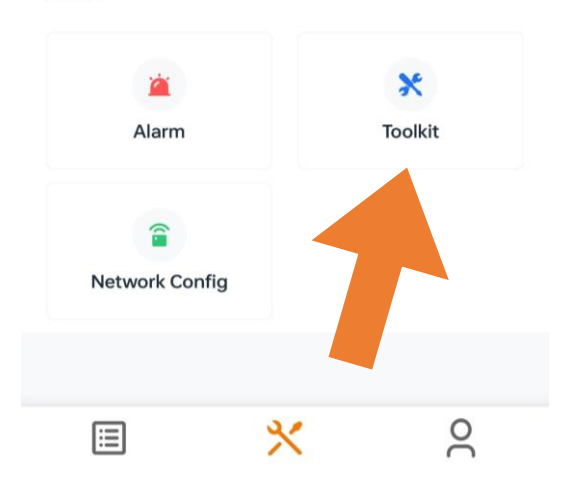

# Cloud Communication DTU-SN: 430123527539 Last DTU Connection to the platform: Wi-Fi Last Connection Status: Communication

Inverter Management
Inverter Status: On-grid Mode
Battery Work Status: Standby

#### Settings

| Auto Test                 | > |
|---------------------------|---|
| Grid Profile Config       | > |
| Meter Location            | > |
| Generator Setting         | > |
| Network Config            | > |
| Networking                | > |
| Battery Smart Control     | > |
| Dry Contact Configuration | > |
|                           |   |

Tap "Toolkit" to enter the overview page where you can view the whole ESS system information and perform inverter management and relevant settings.

## **3.1 Configure devices: Networking**

| Overview                                 |   |
|------------------------------------------|---|
| Cloud Communication                      |   |
|                                          |   |
| JIU-5N: 450125527559                     |   |
| ast DTU Connection to the platform:Wi-Fi |   |
| _ast Connection Status: 🛜                |   |
| ast Connection Time: 30/07/2024 15:24:08 |   |
|                                          |   |
| Inverter Management                      | > |
| Inverter Status: On-grid Mode            |   |
| Battery Work Status: Standby             |   |
|                                          |   |
| Settings                                 |   |
| Auto Test                                | > |
| Grid Profile Config                      | > |
| Meter Location                           | > |
| Generator Setting                        | > |
| Network Config                           | > |
| Networking                               | > |
| Smart Control                            | > |
| act Configuration                        | > |
|                                          |   |

Tap "Networking" to access the networking page, and tap "Networking" at the bottom left corner to configure relevant settings. The inverter connected to the DTS is the master, and the others are slaves. After the slaves are connected to the master through communication cable, а they can communicate with the DTS. Note that a single DTS can only communicate with up to 10 inverters. If you want to change the master, tap "unbind" to change the master.

## **3.2 Configure devices: Battery**

Meter Location

Networking

Generator Setting Network Config

Battery Smart Control

Dry Contact Configuration

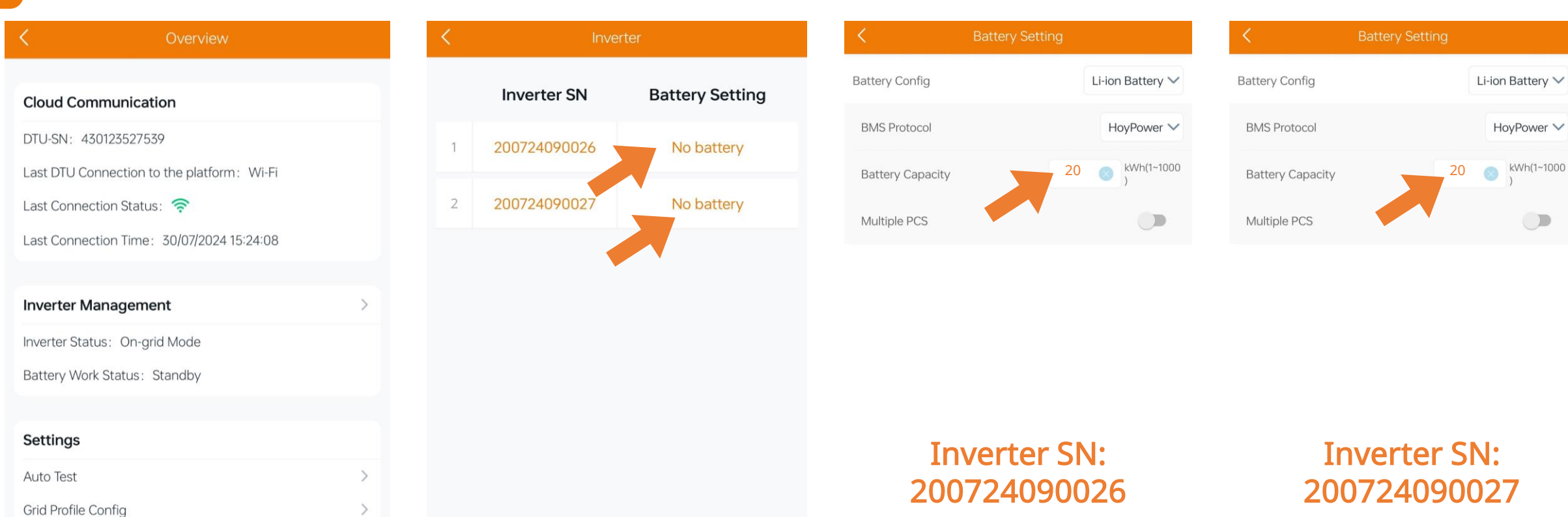

Sav

## 3.3 Configure devices: Grid-system

| < Overview                                 |   |
|--------------------------------------------|---|
|                                            |   |
| Cloud Communication                        |   |
| DTU-SN: 430123527539                       |   |
| Last DTU Connection to the platform: Wi-Fi |   |
| Last Connection Status: 🛜                  |   |
| Last Connection Time: 30/07/2024 15:24:08  |   |
|                                            |   |
| Inverter Management                        | > |
| Inverter Status: On-grid Mode              |   |
| Battery Work Status: Standby               |   |
|                                            |   |
| Settings                                   |   |
| Auto Test                                  | > |
| Grid Profile Config                        | > |
| Meter Loc                                  | > |
| Generator                                  | > |
| Network                                    | > |
| Networking                                 | > |
| Battery Smart Control                      | > |
| Dry Contact Configuration                  | > |

| Crid Profile Config                |           |            |  |
|------------------------------------|-----------|------------|--|
| ESS Advanced Config ESS Safety Cor | nfig      |            |  |
| System                             |           |            |  |
| Meter Model                        | Single-ph | aseMeter 🗸 |  |
| Grid Meter CT reverse              |           | Disable 🗸  |  |
| PV Meter CT reverse                |           | Disable 🗸  |  |
| Display Brightness                 | 10        | (1~10)     |  |
| Generator Port Mode                |           | Disable 🗸  |  |
| BMS485_COM_Type                    |           | BMS 🗸      |  |
| Grid Import Power Limit            | 0         | W(0~20000) |  |
| System Three Phase Unbalance Enabl | e         |            |  |
| Battery                            |           |            |  |
| Battery Maximum Discharge Power    | 0         | %(0~100)   |  |
| Battery Maximum Charge Power       | 0         | %(0~100)   |  |
| Battery Maximum SOC                | 90        | %(70~100)  |  |
| Save                               |           |            |  |

#### Tap the "Grid Profile Config" to configure

relevant settings, and tap "Save".

Just keep the default Settings.

## **3.4 Configure devices: Grid-safety**

**Cloud Communication** DTU-SN: 430123527539 Last DTU Connection to the platform: Wi-Fi Last Connection Status: 🤶 Last Connection Time: 30/07/2024 15:24:08 Inverter Management Inverter Status: On-grid Mode Battery Work Status: Standby Settings Auto Test Grid Profile Config Meter Lo Generator Network Networking

Battery Smart Control

Dry Contact Configuration

| ESS Advanced Config            | ety Config |            |
|--------------------------------|------------|------------|
| ESS_Safety                     |            | UK_G99 ~   |
| Safety                         |            |            |
| Safety Nominal Voltage         | 230        | /(230~230) |
| Safety Nominal Frequency       | 50         | Hz(50~50)  |
| Anti-islanding Function Activa | ated       |            |
| Voltage Ride Through (VRT)     |            |            |
| VRT Function Code              | 2162       | (0~65535)  |
| High Voltage 2 (HV2)           | 264.5      | V(235~299) |
| Maximum Trip Time (MTT)        | 0.1        | s(0.1~5)   |
| High Voltage 1 (HV1)           | 264.5      | V(235~299) |
| Maximum Trip Time (MTT)        | 0.1        | s(0.1~5)   |
| a and a decide                 | (          |            |
| Save                           |            |            |

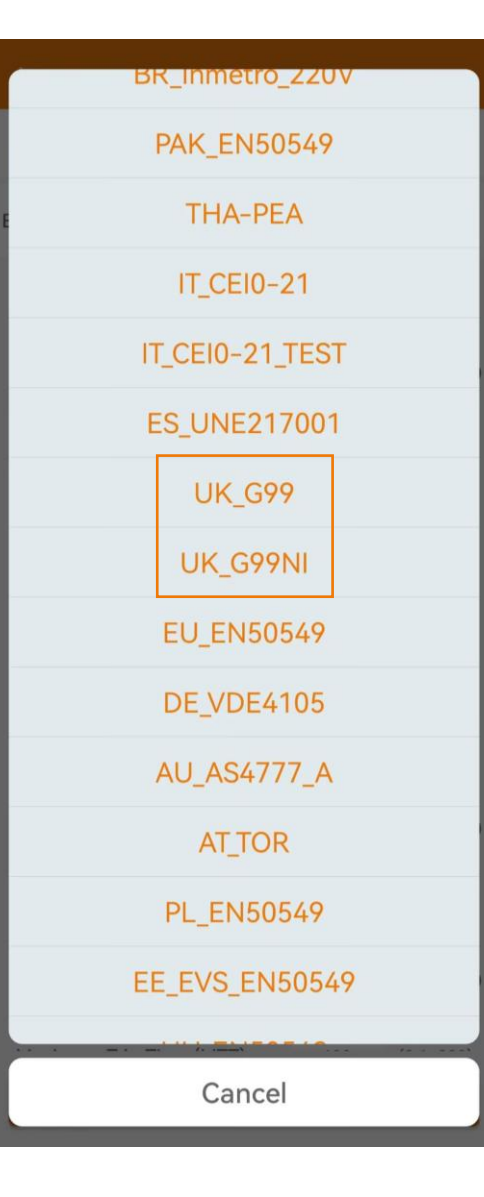

Tap the "ESS Safety Config" to check the relevant parameters of grid protection profile and power quality response mode and choose the corresponding grid code. We classify the installer account and user through authority account management, and the installer can modify grid protection and power quality response mode parameters.

## **3.5 Configure devices: Meter**

| < Overview                                  |   |
|---------------------------------------------|---|
|                                             |   |
| Cloud Communication                         |   |
| DTU-SN: 430123527539                        |   |
| Last DTU Connection to the platform : Wi-Fi |   |
| Last Connection Status: 🛜                   |   |
| Last Connection Time: 30/07/2024 15:24:08   |   |
|                                             |   |
| Inverter Management                         | > |
| Inverter Status: On-grid Mode               |   |
| Battery Work Status: Standby                |   |
|                                             |   |
| Settings                                    |   |
| Auto Test                                   | > |
| Grid Profile Config                         | > |
| Meter Location                              | > |
| Geneetting                                  | > |
| Netvig                                      | > |
| Net (ing                                    | > |
| Battery Smart Control                       | > |
| Dry Contact Configuration                   | > |

| <      | Meter Location     |   |
|--------|--------------------|---|
| * Grid | 221017201469       | S |
| Solar  | Enter the meter SN | Θ |

When the system is configured with the battery, make sure to configure the meter. Otherwise, the system will behave abnormally.

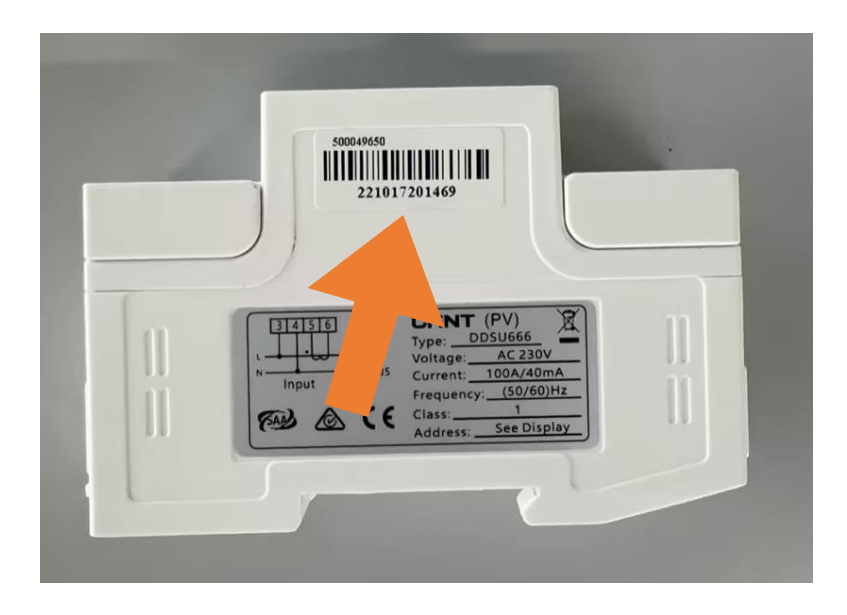

Tap the "Meter Location" to configure the grid side meter. The serial number (SN) can be entered manually or identified by scanning the bar code. If the GEN port is connected to the inverter or generator, the PV side meter also needs to be configured.

Finish

## **3.6 Configure devices: Generator (Optional)**

| < Overview                                 |   |
|--------------------------------------------|---|
|                                            |   |
| Cloud Communication                        |   |
| DTU-SN: 430123527539                       |   |
| Last DTU Connection to the platform: Wi-Fi |   |
| Last Connection Status: 🛜                  |   |
| Last Connection Time: 30/07/2024 15:24:08  |   |
|                                            |   |
| Inverter Management                        | > |
| Inverter Status: On-grid Mode              |   |
| Battery Work Status: Standby               |   |
|                                            |   |
| Settings                                   |   |
| Auto Test                                  | > |
| Grid Profile Config                        | > |
| Meter Location                             | > |
| Generator Setting                          | > |
| Net                                        | > |
| Nety                                       | > |
| Bat Smart Control                          | > |
| Dry Sontact Configuration                  | > |

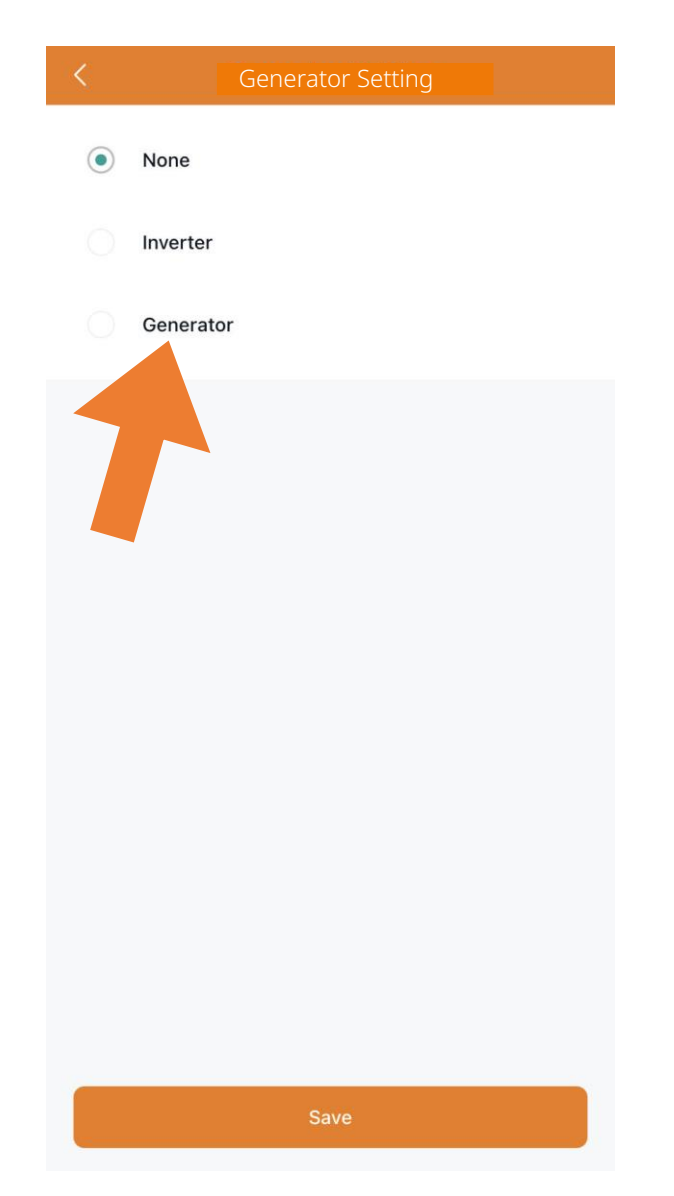

Tap "Generator Setting" to enter the generator setting page, tap the corresponding option according to whether the device connected to the GEN port is "Inverter" or "Generator", and then tap "Save". (The default option is "None".)

## **4. Battery Smart Control**

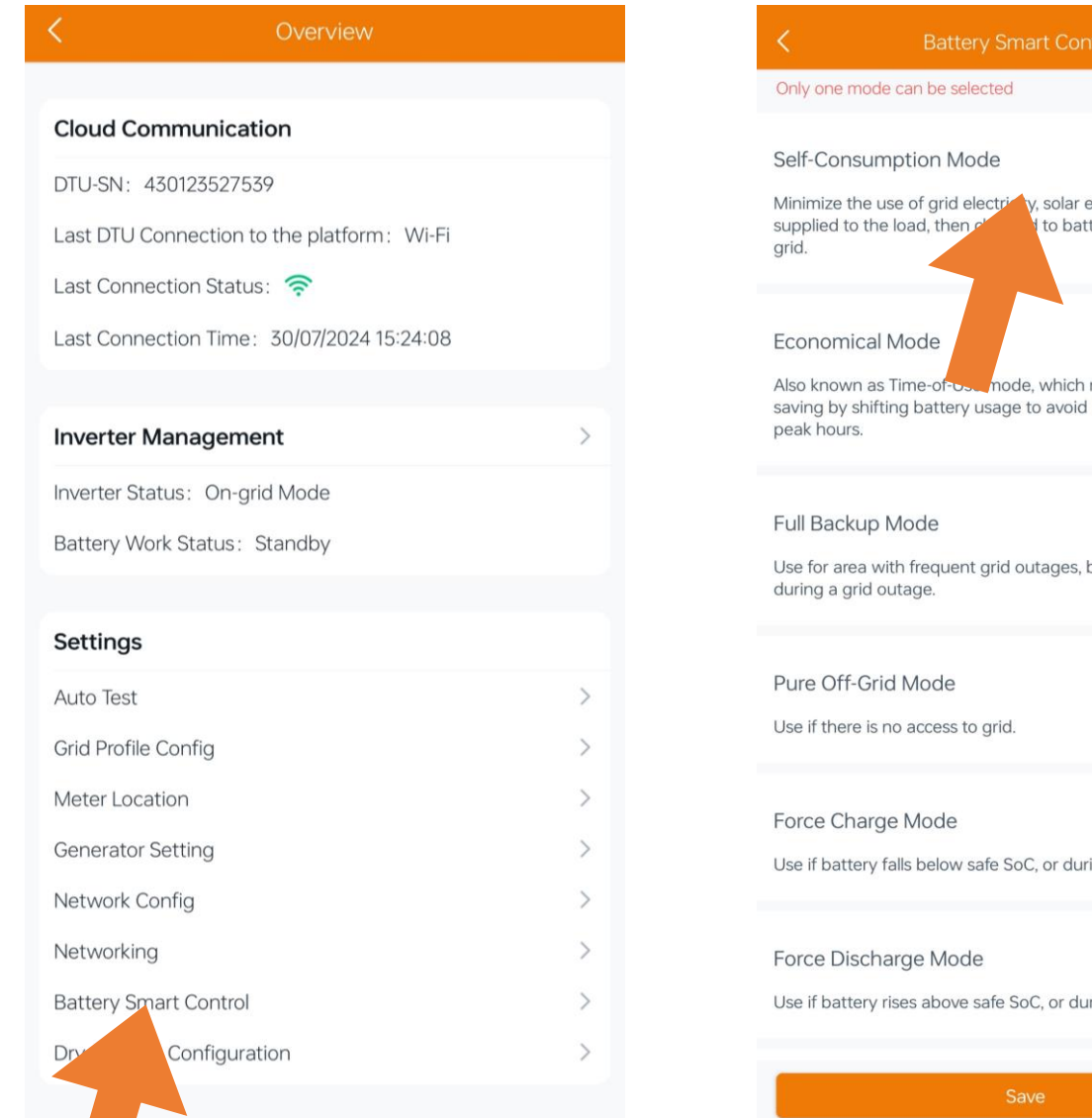

Minimize the use of grid electricity, solar energy is preferentially to battery, and last fed to Also known as Time-of-osc mode, which maximize electricity saving by shifting battery usage to avoid using grid electricity at

Use for area with frequent grid outages, battery only discharges

Use if battery falls below safe SoC, or during commissioning.

Use if battery rises above safe SoC, or during commissioning.

Tap "Battery Smart Control" to enter the Battery Smart Control page, choose the mode that you want to use

## **5. Auto Test**

| <                      | Overview               |   |
|------------------------|------------------------|---|
|                        |                        |   |
| Cloud Communicat       | ion                    |   |
| DTU-SN: 43012352753    | 39                     |   |
| Last DTU Connection t  | o the platform : Wi-Fi |   |
| Last Connection Statu  | s: 🔶                   |   |
| Last Connection Time:  | : 30/07/2024 15:24:08  |   |
|                        |                        |   |
| Inverter Manageme      | ent                    | > |
| Inverter Status: On-gr | id Mode                |   |
| Battery Work Status:   | Standby                |   |
|                        |                        |   |
| Settings               |                        |   |
| Auto Test              |                        | > |
| ofile Config           |                        | > |
| tation                 |                        | > |
| herator Setting        |                        | > |
| Network Config         |                        | > |
| Networking             |                        | > |
| Battery Smart Control  |                        | > |
| Dry Contact Configura  | tion                   | > |

#### Auto Test

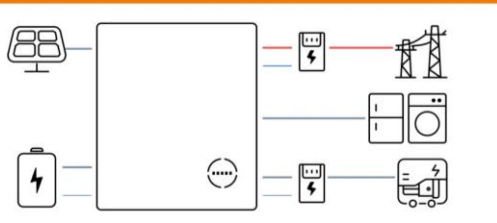

1. Self-check Initialization

#### 1. Self-check Initialization

2. Grid Connection With PV

3. Grid Connection With Battery

4. Backup Mode Operation

5. Micro Grid Operation

6. Self-consumption Mode Operation

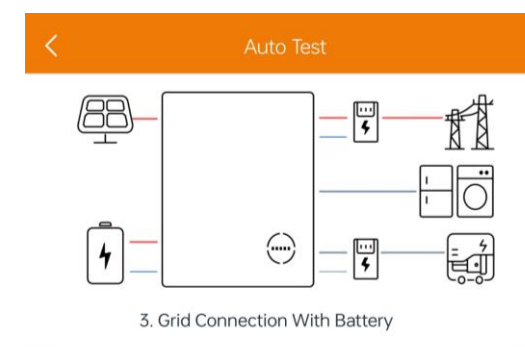

# Self-check Initialization Grid Connection With PV Grid Connection With Battery Backup Mode Operation

5. Micro Grid Operation

6. Self-consumption Mode Operation

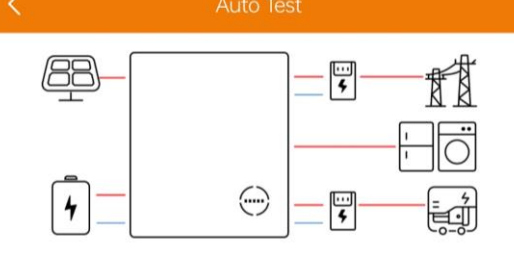

| 1. Self-check Initialization          |            |
|---------------------------------------|------------|
| 2. Grid Connection With PV            | Ø          |
| 3. Grid Connection With<br>Battery    | Ø          |
| 4. Backup Mode Operation              | Ø          |
| 5. Micro Grid Operation               | $\bigcirc$ |
| 6. Self-consumption Mode<br>Operation | 0          |

## 6.1 Create a Plant: Add Plant

| Ð                            | Plants                                                                                                    | Q       |
|------------------------------|----------------------------------------------------------------------------------------------------|---------|
|                              | Plant Status _ System Ty                                                                                  | pe      |
| Plant Qua                    | antity - 8                                                                                                |         |
| © United                     | <ul> <li>I Blomfield Dale</li> <li>30/07/2024(GMT)</li> <li>9.57 kW</li> </ul>                            | Ø       |
|                              |                                                                                                    |         |
| © United I                   | <ul> <li>20 Straight Bit</li> <li></li> <li>6.96 kW</li> <li>KingdomEnglandHigh WycombeCheppir</li> </ul> | Øng Wyc |
|                              |                                                                                                    |         |
|                              | 30/07/2024(GMT)                                                                                           | ose     |
| Onited I                     | 4.35 kW<br>KingdomEnglandBicesterAmbrosdenAmb                                                             | Ø       |
|                              | Stec Testing                                                                                              |         |
| E7                           | 08/04/2024(GMT+01)                                                                                        |         |
| <ul> <li>United I</li> </ul> | 2.4 kW<br>KingdomEnglandRichmondshireHawesJ                                                               | Ø       |
| Contract Management          |                                                                                                    |         |
|                              | <ul> <li>중 ≅ 8 Barley Road</li> <li>30/07/2024(GMT)</li> <li>3.2 kW</li> </ul>                            | Ø       |
|                              | ×                                                                                                    | 0       |

| <              | Plant Information                     |                    |
|----------------|---------------------------------------|--------------------|
| * Plant Name   | Instatech To                          | est Demo           |
| * Plant Type ③ | Residentia                            | Il Plant $>$       |
| * Capacity(kW) |                                       | 5 <mark>1</mark> 🔘 |
| * Address      | 中国浙江省杭州市拱墅区                           | 云顺弄 💿              |
| * Time Zone    | (GMT+)<br>Beijing,Chongqing,Hong Kong | 08:00)<br>I,Uru >  |
| * Region       | China/浙江省/                            | 杭州市 >              |
| Upload Photo   |                                       |                    |
|                |                                       |                    |
|                | +                                     |                    |
|                |                                       |                    |

Supports JPG, PNG or JPEG formats, 5MB or less

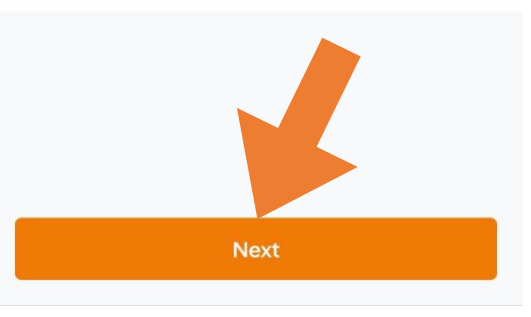

Tap the "+" icon at the upper left corner of this page to add a new plant. Enter the plant information and tap "Next".

## 6.2 Create a Plant: Add Owner

| <     | Owner Informa | ition 💾 |
|-------|---------------|---------|
| Q Sel | ect Owner     | 0¢      |
|       |               |         |
|       |               |         |
|       |               |         |

| * Login Account Instatech_Demo<br>* Password ······ ››<br>* Confirm Password ····· ››<br>* Name Instatech ©<br>Email Enter<br>Phone Number Enter | <                  | Add Owner |                |
|----------------------------------------------------------------------------------------------------|--------------------|-----------|----------------|
| * Password ······ 👾<br>* Confirm Password ····· 👾<br>* Name Instatech<br>Email Enter<br>Phone Number Enter                                       | * Login Account    |           | Instatech_Demo |
| * Confirm Password<br>* Name Instatech<br>Email Enter<br>Phone Number Enter                                                                      | * Password         |           | کہر            |
| * Name Instatech (S)<br>Email Enter<br>Phone Number Enter                                                                                        | * Confirm Password |           | ۲۰۰۰           |
| Email Enter<br>Phone Number Enter                                                                                                    | * Name             |           | Instatech 😒    |
| Phone Number Enter                                                                                                    | Email              |           | Enter          |
|                                                                                                    | Phone Number       |           | Enter          |
|                                                                                                    |                    |           |                |
|                                                                                                    |                    |           |                |
|                                                                                                    |                    |           |                |
|                                                                                                    |                    |           |                |
|                                                                                                    |                    |           |                |

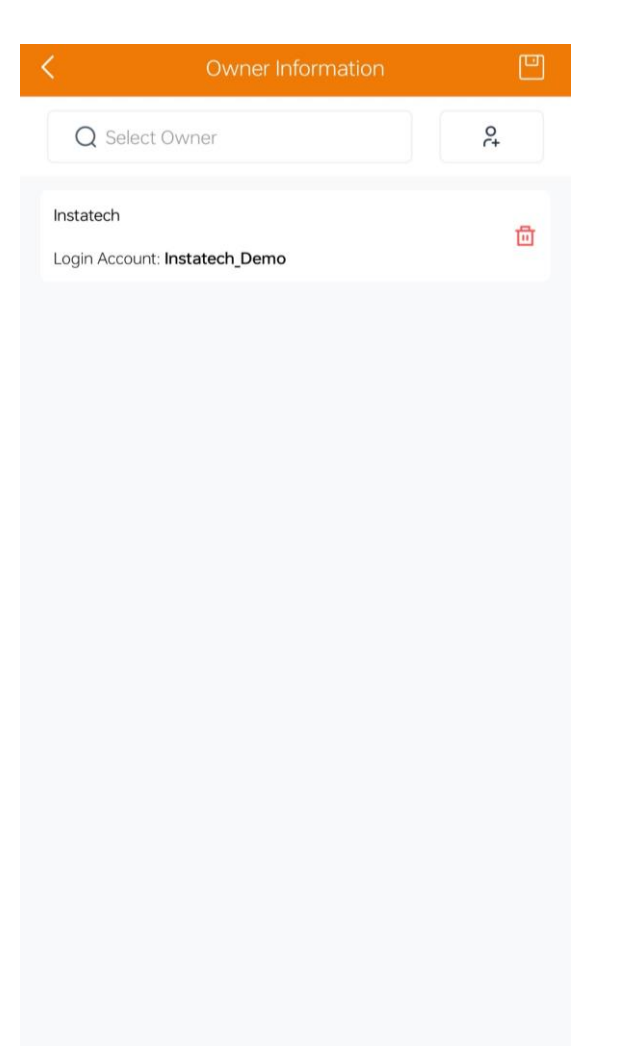

Previous

Tap the "+" icon at the upper right corner of this page to add a new user. Enter the user information and tap "Save".

## **6.3 Create a Plant: Add device and settings**

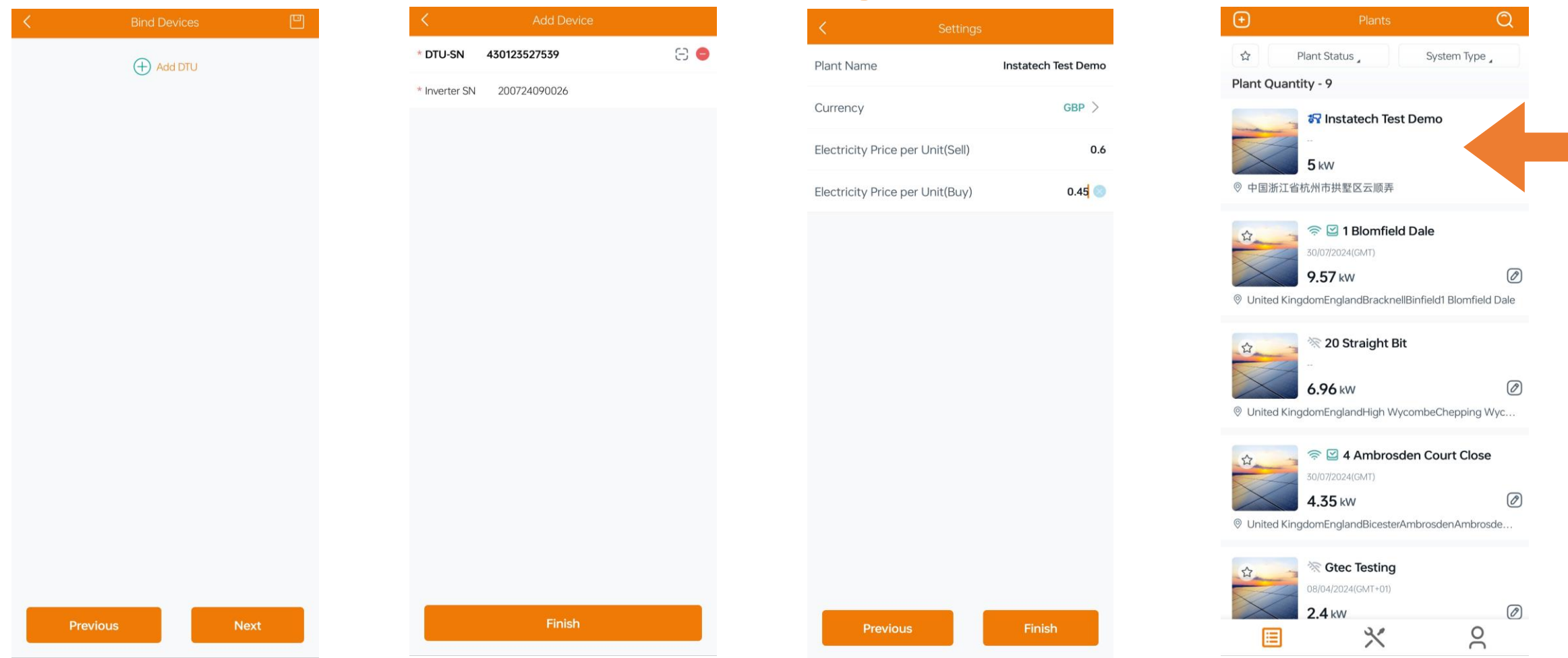

By scanning the bar code on the DTS or manually entering the SN code of the DTS, the plant can be connected to the corresponding

inverter, after setting "the Plant Name", "Currency" and other information, you can find the created plant on the home page

## **Finish**

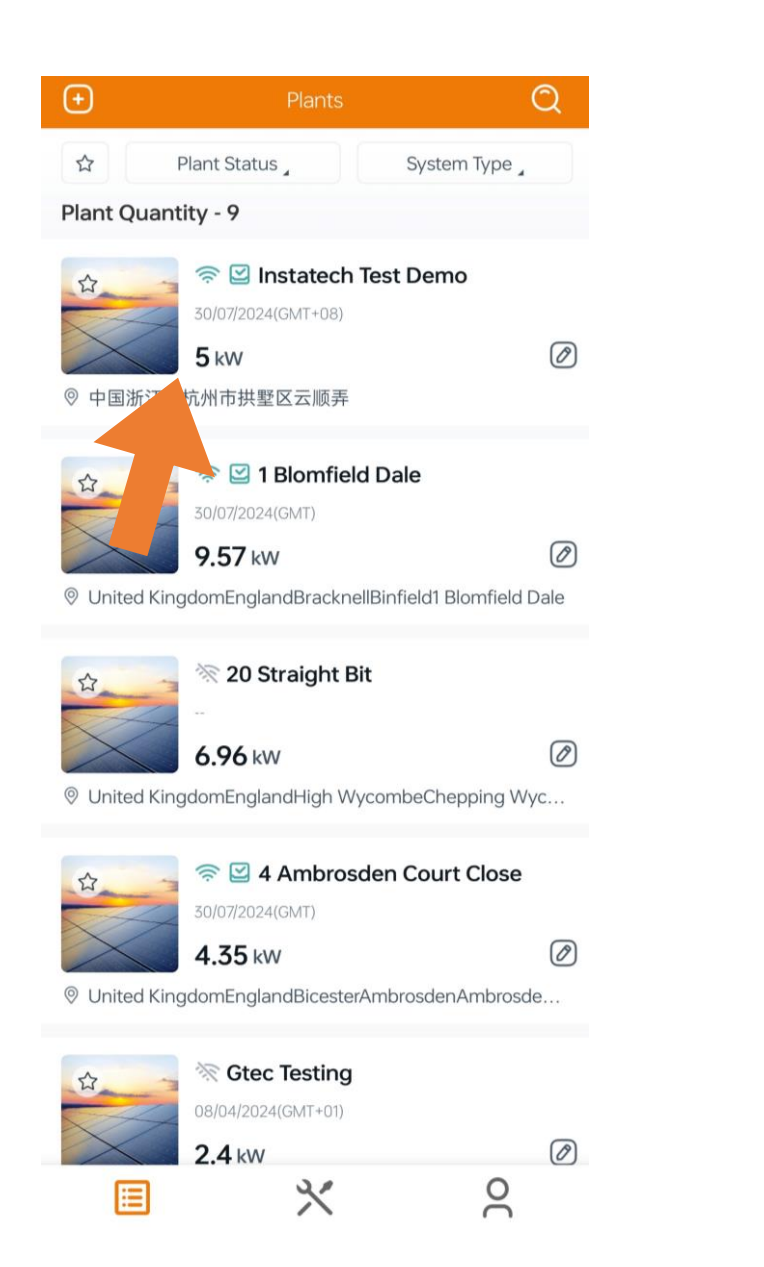

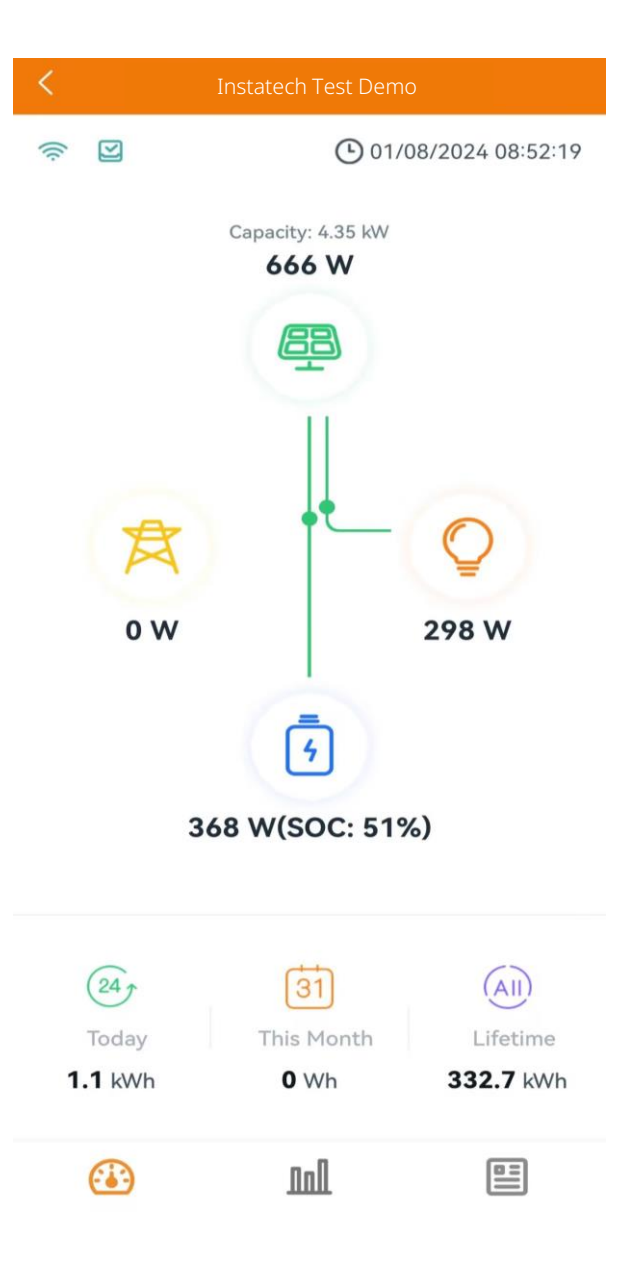